## 30 EYLÜL 2020 – İNGİLİZCE HAZIRLIK PROGRAMI YETERLİK SINAVINA AİT DETAYLAR

### Değerli Öğrenciler,

30 Eylül 2020 tarihinde Yüksekokulumuz tarafından yapılacak olan İngilizce Hazırlık Programı Yabancı Dil Yeterlik Sınavı <u>https://mergen.btk.gov.tr/login/canvas</u> adresi üzerinden çevrimiçi (online) olarak saat 13:30'da gerçekleştirilecektir. Sınavınızın değerlendirilebilmesi için sınav başvurunuzun olması Yabancı Diller Yüksekokulu Eğitim-Öğretim ve Sınav yönergesine göre zorunludur.

İngilizce Yeterlik Sınavı dilbilgisi, kelime bilgisi ve okuduğunu anlama becerilerini ölçmek üzere hazırlanmış 65 adet çoktan seçmeli 4 şıklı sorudan oluşacaktır. Sınav süresi 100 dakika olacaktır. Yanlış yanıtların sayısı, doğru yanıtların sayısından düşülmeyecektir. Sınava giriş için **kullanıcı adı ve parola** olarak e-devlet kullanıcı adı ve şifresi kullanılacaktır. Sınava katılmak için sırasıyla <u>https://mergen.btk.gov.tr/login/canvas</u> adresine edevlet şifresi ile girdikten sonra **Muafiyet Sınavı / Düzey Belirleme Sınavı** dersine giriş yapıp, daha sonra da sol menüden "**kısa sınavlar**"a girip **Hazırlık Programı İngilizce Muafiyet Sınavına** girmek gerekmektedir.

#### SINAVA GİRİŞ AŞAMALARI

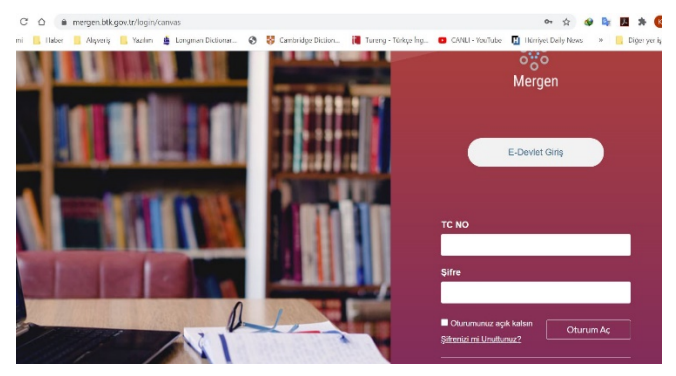

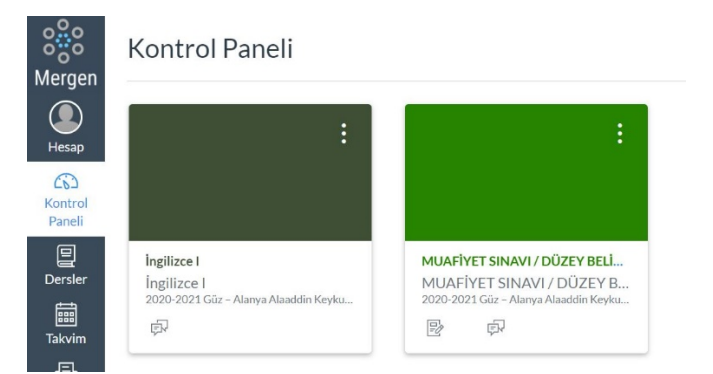

## adım <u>Mergen.btk.gov.tr</u> adresindeki bu ekrandan TC kimlik numarası ve e-devlet şifresiyle giriş yapılır. Sınavdan önce e-devlet şifrenizin güncel olduğundan emin olunuz.

 adım Karşınıza gelen ekrandan Muafiyet Sınavı / Düzey Belirleme Sınavı modülüne tıklayınız.

| Jobersler   Buders için tanımlanmış modül yok.   Ana Sayfa   Ödevler   Bu ders için tanımlanmış modül yok.   Tartışmalar   Notlar   Ders Programı   Kısa sınavlar                                                                                  | <ul> <li>3. adım</li> <li>Muafiyet Sınavı / Düzey</li> <li>Belirleme Sınavı modülünün</li> <li>içerisinde sol taraftaki menüden</li> <li>Kısa Sınavlar sekmesine</li> <li>tıklayınız.</li> </ul>                                                                                                    |
|----------------------------------------------------------------------------------------------------|----------------------------------------------------------------------------------------------------|
| Ödev Kısa Sınavlar     HAZIRLIK PROGRAMI İNGİLİZCE MUAFİYET SINAVI (PROFICIENCY EXAM)     şu zamana kadar kullanılamaz 30 Eyl   Bitiş 30 Eyl 15:30                                                                                                 | 4. adım<br>Kısa Sınavlar içerisinde yer alan <b>Hazırlık</b><br><b>Programı İngilizce Muafiyet Sınavı</b> 'na<br>tıklayınız.                                                                                                    |
| HAZIRLIK PROGRAMI İNGİLİZCE MUAFİYET<br>SINAVI (PROFICIENCY EXAM)<br>Bitiş 30 Eyl 15:30 Puanlar 0 Sorular 0<br>Kullanılabilir 30 Eyl 13:30 - 30 Eyl 15:30 yaklaşık 2 saat Süre Sınırı Yok<br>Bu kısa sınav 30 Eyl 13:30 tarihine kadar kilitlidir. | <ul> <li>5. adım</li> <li>Hazırlık Programı İngilizce Muafiyet</li> <li>Sınavı'na tıklayarak sınava</li> <li>başlayabilirsiniz. <u>Sınava giriş sınav</u></li> <li><u>saatinde aktifleşecektir</u>.</li> <li>6. adım Sınav bitiminde Kısa Sınavı</li> <li>Gönder'e tıklatarak sınav</li> <li>sonlandırılır.</li> </ul> |

Öğrencilerin sınavdaki tüm soruları baştan sona bireysel olarak, kendi bilgi ve çabaları ile, herhangi bir dış yardım almadan yanıtlamaları gerekmektedir. Engelli öğrencilerin, desteğe ihtiyaç duymaları halinde yalnızca sınavın uygulamasına yönelik olması kaydıyla destek almalarında sakınca yoktur. Öğrencilerin sınav güvenliğini olumsuz etkileyecek etik olmayan uygulama ve davranışları tespit edilirse Yükseköğretim Kurumları Öğrenci Disiplin Yönetmeliği hükümleri uygulanır.

Sınav sorularının her türlü paylaşımı yasaktır. Paylaşım ihlali halinde Yükseköğretim Kurumları Öğrenci Disiplin Yönetmeliği hükümleri uygulanır. Sınav süresinin verimli kullanılması ve sınavın vaktinde tamamlanması öğrencinin sorumluluğundadır. Sınava duyurulan saatten daha geç başlayan öğrenciler sınava katılıp soruları yanıtlayabileceklerdir, ancak kendilerine ek süre verilmeyecektir. Sınavını zamanında bitiremeyen öğrencilere de ek süre verilmeyecek olup, sınav süresi bitiminde sistem otomatik olarak sınavı kapatacaktır. Herhangi bir sebeple sınavı yarıda bırakıp sistemden çıkan ya da tarayıcısını kapatan öğrenciler kaldıkları yerden <u>sınava devam edemezler</u>. Herhangi bir noktada sınavı yarıda bırakıp sistemden çıkan ya da tarayıcısını kapatan öğrenciler, o ana kadar yanıtladıkları sorular üzerinden değerlendirilecektir. Sınavlar

esnasında önceki soru ya da sayfaya geri dönüş yaparak işaretlenen şıklarda değişiklik yapmak mümkün **olmayacaktır**. Sınavı tamamlayan öğrencilerin, sınavını doğru şekilde sonlandırabilmesi için sağ altta bulunan **"kısa sınavı gönder"** butonuna tıklaması gerekmektedir. <u>Sınav tamamlanmadan "kısa sınavı gönder" tuşuna</u> **tıklanmamalıdır**, bu durumda tekrar sınava dönüş mümkün olmayacaktır. Öğrencilerin tüm yanıtları sisteme tanımlanan cevap anahtarı üzerinden otomasyonla değerlendirilerek listelenecektir.

## Online sınavı sorunsuz şekilde tamamlayabilmek için, lütfen aşağıdaki noktalara çok dikkat ediniz:

- Sınava işletim sistemi ve tarayıcı (tercihen Google Chrome) ayarları güncel olan bir **bilgisayar** kullanılarak girilmesi önerilir; kullanılan yazılım ve donanımın düzgün çalışması öğrencinin sorumluluğundadır; mobil cihazlar (telefon, tablet vs.) sınav modülünü görüntüleme açısından yeterli olmayabilir.

- Sınav sırasında kullanılacak internet bağlantı kalitesinin ve hızının yeterli olduğundan emin olunuz, bunu sağlamak <u>öğrencinin sorumluluğundadır</u>.

- Sınav günü ve saatinde planlı elektrik kesintisi yapılacak bir yerde olmadığınızdan emin olunuz, bunu sağlamak <u>öğrencinin sorumluluğundadır</u>.

YÖK'ün İlgili yazısı uyarınca (https://www.yok.gov.tr/Sayfalar/Haberler/2020/universitelerdedijitalsinavlarin-temel-ilkeleri.aspx) dijital ortamlara erişimi olmayan öğrencilere, bulunduğu yerdeki üniversite birimleri öncelikli olmak üzere, başvurdukları takdirde, kamu kurumlarının bilgisayar ve internet olanaklarına erişim imkânı sağlanabilecektir.

Sınavla ilgili sorun yaşayan öğrenciler, durumu detaylı şekilde açıklayan e-postalarını anlık olarak alkuydy@alanya.edu.tr e-posta adresine (konu kısmına "30 Eylül 2020 İNGİLİZCE HAZIRLIK PROGRAMI Yeterlik Sınavı Sorun Bildirimi/İtiraz" yazarak) iletebilirler. Bu e-postalarda tüm kimlik ve iletişim bilgilerinizin açık şekilde belirtilmesi ve başvuruda verdiklerinizle örtüşmesi önemlidir.

# Sınav sonuçları Yüksekokulumuz web sayfasında (http://ydy.alanya.edu.tr) 02 Ekim 2020 tarihinde ilan edilecektir.

Sınav ile ilgili detaylar, gelişmeler ve gerek görülürse değişiklikler Yüksekokulumuz web sayfasından (https://ydy.alanya.edu.tr) duyurulacaktır. *Güncel duyuruları takip etmek ve uygulamak tamamen* <u>öğrencinin kendi sorumluluğundadır.</u>